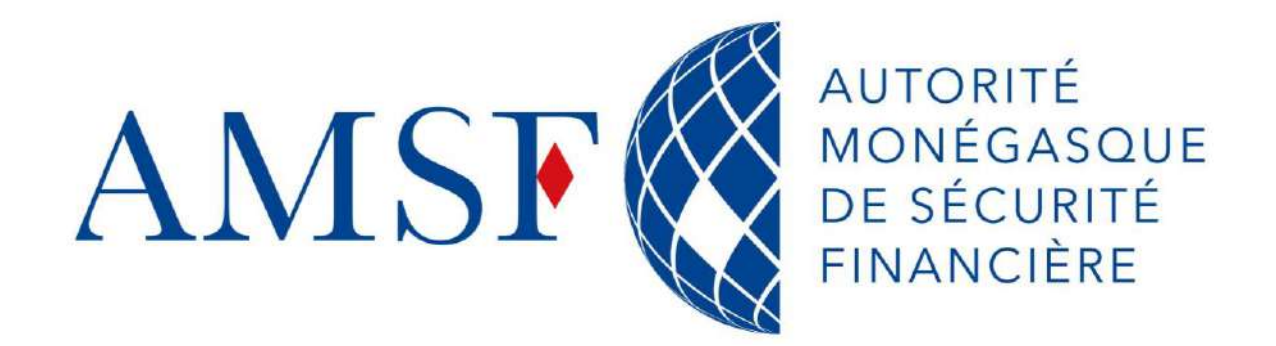

# Sensibilisation aux inscriptions et au fonctionnement de goAML

Session d'information – 26 juin 2025 – AMSF

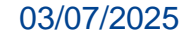

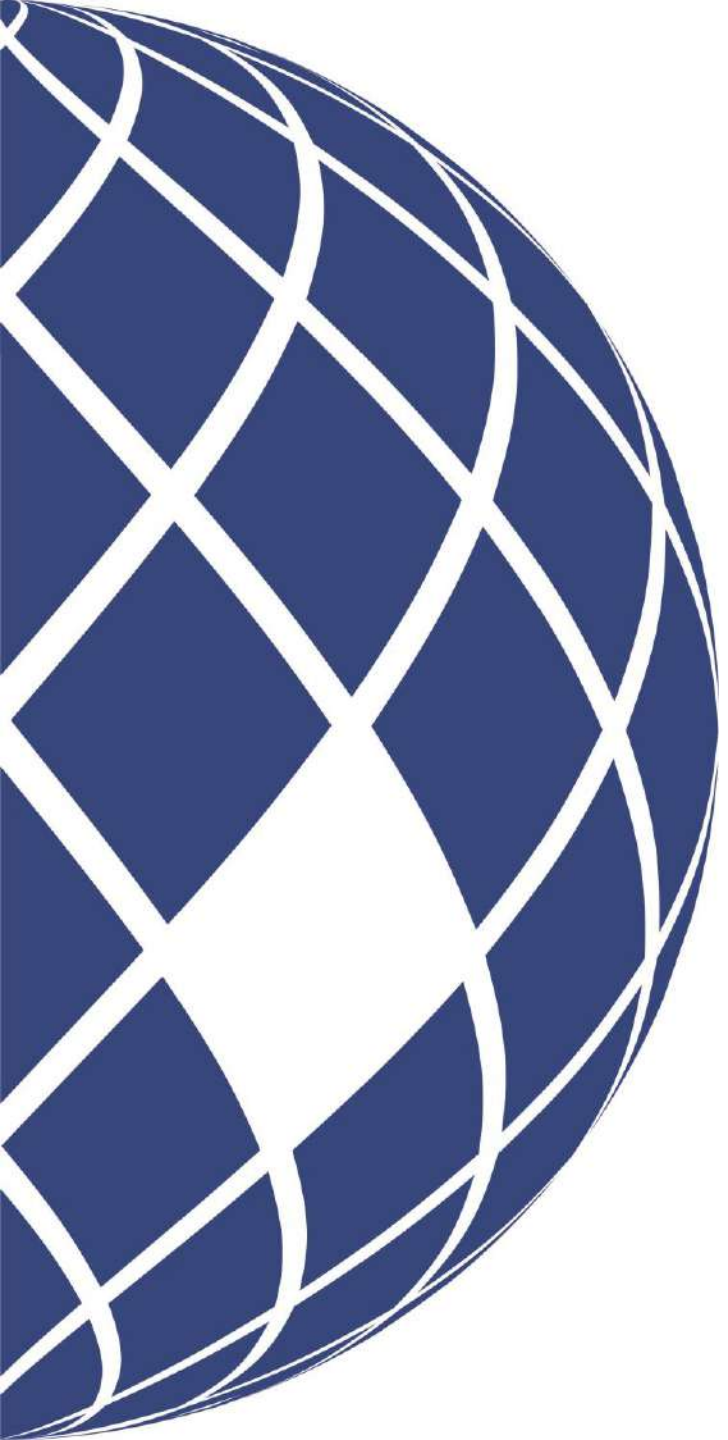

## Sommaire

- Introduction
- goAML à Monaco
- Architecture fonctionnelle
- Inscription dans goAML
- Fonctionnalités de goAML WEB
- Support et contact
- Questions & Réponses

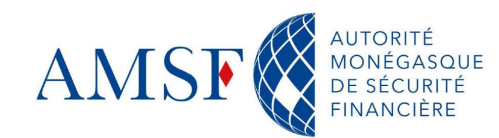

## 1. Introduction

 goAML est un système informatique qui a été développé par l'Office des Nations Unies contre la drogue et le crime (ONUDC) pour soutenir les efforts de lutte contre la criminalité financière à l'échelle mondiale.

- goAML est largement utilisé par de nombreux pays dans différentes régions du monde.
- À ce jour, plus de 70 États membres de l'ONUDC utilisent goAML.

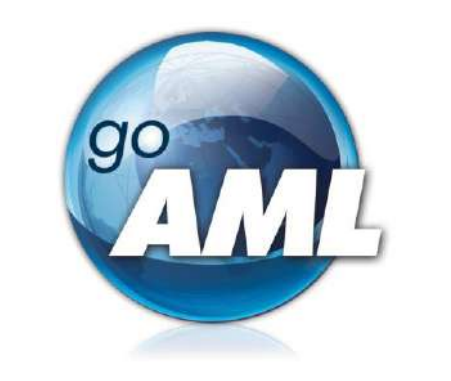

## 2. goAML à Monaco

- goAML a été mis en service, au sein de la Principauté de Monaco, le 1er janvier 2024.
- Depuis il est devenu :
  - Le mode de transmission **exclusif** des déclarations d'opérations suspectes.
  - L'unique moyen d'échange d'informations de manière sécurisée avec les entités déclarantes.

### **3. Architecture fonctionnelle**

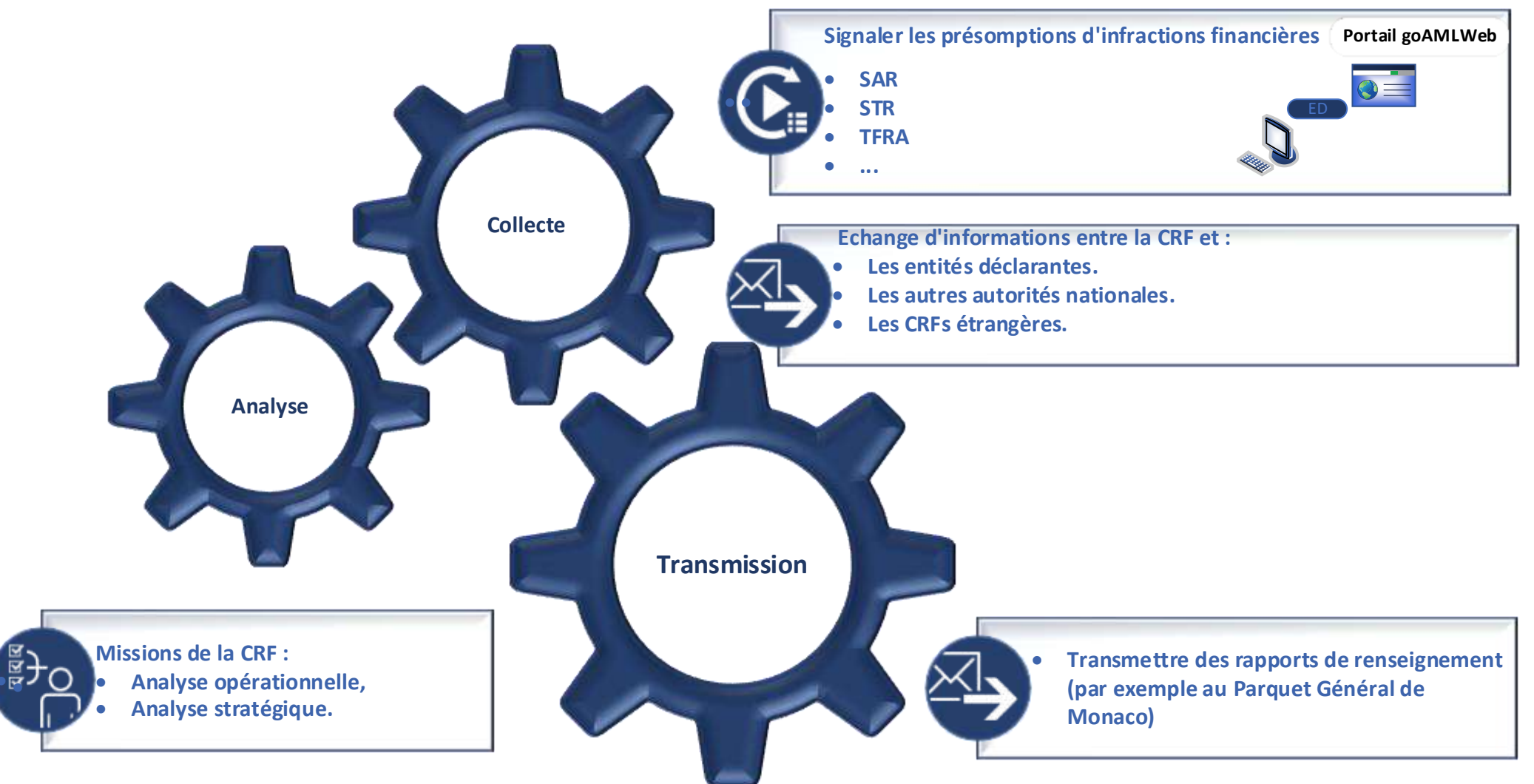

- L'accès à goAML s'effectue depuis l'URL sécurisée suivante : <u>https://goaml.amsf.mc/goamlweb</u>
- L'url n'est accessible qu'aux adresses ip situées à Monaco.
- Si vous vous connectez depuis l'étranger, vous devez communiquer votre adresse ip pour qu'elle soit autorisée à l'adresse suivante : <u>contact@amsf.mc</u>

O Pour connaitre votre adresse IP publique : https://www.whatismyip.com

• Deux étapes distinctes pour s'inscrire dans goAML :

**Etape n° 1** : Enregistrement de :

- L'entité déclarante (n° RCI, raison sociale, enseigne, coordonnées, ...),
- > L'administrateur de l'entité déclarante (responsable LCB/FT-P-C désigné).

**Etape n°2**: Enregistrement d'un **utilisateur** (recommandé)

> Un formulaire d'inscription par utilisateur.

Etape n°1 : Enregistrement de l'entité déclarante et de son administrateur : 

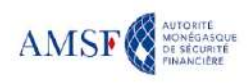

Bienvenue sur le site goAML de l'AMSF (Autorité Monégasque de Sécurité Financière) CONNEXION

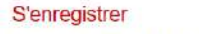

Avant de vous enregistrer, merci de prendre connaissance Autorité Monégasque de Sécurité Financière de l'engagement de responsabilité, en cliquant sur ce lien

### Contact

13 rue Emile de Loth (Place de la Mairie) 98000 MONACO En vous inscrivant, vous reconnaissez avoir pris

consultables en cliquant sur ce lien Téléphone : (+377) 98 98 42 22 Nous contacter

#### Informations utilisateur

Pour vous guider dans l'utilisation de goAML, l'AMSF met à votre disposition :

- Vous trouverez ici les spécifications techniques pour les développements de vos outils de génération de fichiers xml
- Le xsd
- Un manuel utilisateur NOUVELLE VERSION du 16/04/2024: téléchargeable ici.
- . Une F.A.Q. : téléchargeable Ici, ou consultable sur notre site internet.

S'enregistrer

### • Etape n°1 : Enregistrement de l'entité déclarante et de son administrateur :

Etape 1: Enregistrer une entité déclarante. L'AMSF traite des données personnelles concernant les personnes disposant d'un accès à goAML dans le cadre d'un traitement de données personnelles ayant pour finalité « Gestion des déclarations de soupçon et des investigations relatives à la LBC-FT-P ». Les informations demandées sont obligatoires. A défaut, l'accès ne pourra aboutir. Les informations restent interne à GoAML. Toute personne dispose d'un droit d'accès et de rectification à ses informations en écrivant un courrier postal au Directeur de l'AMSF – 13, rue Emile de Loth ou par courriel à contact@amsf.mc

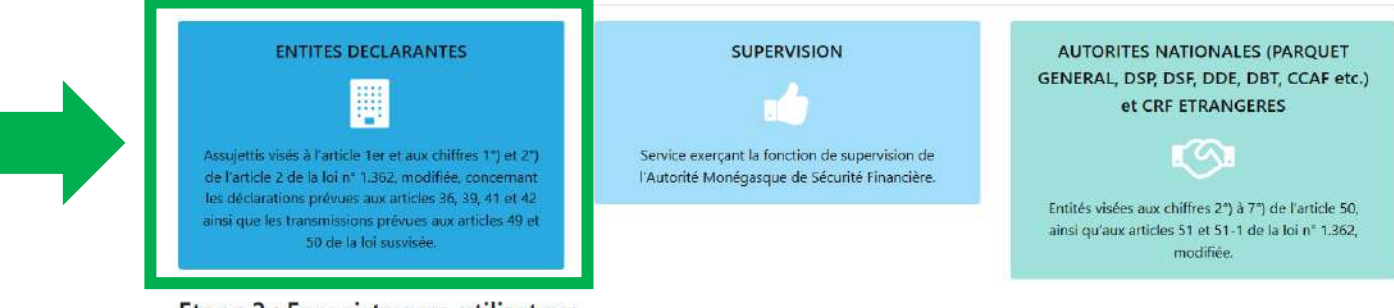

#### Etape 2 : Enregistrer un utilisateur

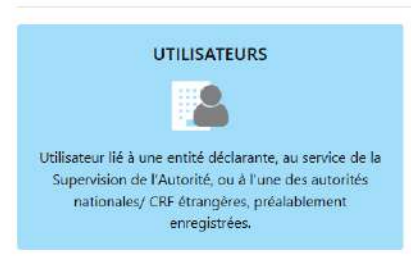

### • Etape n°1 : Enregistrement de l'entité déclarante (1)

Etape 1 : Enregistrer une entité déclarante. L'AMSF traite des données personnelles concernant les personnes disposant d'un accès à goAML dans le cadre d'un traitement de données personnelles ayant pour finalité « Gestion des déclarations de soupçon et des investigations relatives à la LBC-FT-P ». Les informations demandées sont obligatoires. A défaut, l'accès ne pourra aboutir. Les informations restent

| 1. ENTITES DECLARANTES                                                 | ENTITES DECLARANTES                                              |                                                                                                    |                          |                                        |            |                        |                                          |  |  |
|------------------------------------------------------------------------|------------------------------------------------------------------|----------------------------------------------------------------------------------------------------|--------------------------|----------------------------------------|------------|------------------------|------------------------------------------|--|--|
| 2. Administrateur                                                      | * Catégorie de déclarant Donnée obligatoire                      |                                                                                                    | * Raison sociale Donnée  | e obligatoire                          |            | Référence interne      |                                          |  |  |
| 3. Annexes                                                             | <ul> <li>Email Donnée obligatoire</li> </ul>                     | ~                                                                                                    | Soctour financiar?       |                                        |            | BIC / SWIFT            |                                          |  |  |
| 4. Prévisualiser et soumettre                                          | * Numéro RCI ou RCS Donnée obligatoire                           |                                                                                                    | Nom d'enseigne           |                                        |            | Forme juridique        |                                          |  |  |
| Le formulaire est incomplet et ne peut être<br>soumis pour validation. | Ville de constitution                                            |                                                                                                    | * Pays d'immatriculation | n                                      | ~          | Nom de la société mère | ~                                        |  |  |
| Annuler                                                                | * Nom du correspondant LCB/FT Donnée obligatoire                 |                                                                                                    |                          |                                        |            |                        |                                          |  |  |
|                                                                        | <ul> <li>Adresse(s)*</li> <li>Numéro(s) de téléphone*</li> </ul> | <ul> <li>Adresse #1</li> <li>Type Donnée obliga</li> <li>Pays</li> <li>Monaco</li> <li>Informations complé</li> <li>&gt; Numéro de té</li> </ul> | atoire                   | * Adresse Donnée obligatoire           | * Ville Do | onnée obligatoire      | * Code postal Donnée obligatoire         |  |  |
|                                                                        |                                                                  | * Type de contact Do<br>Remarques                                                                                                    | onnée obligatoire        | * Type de téléphone Donnée obligatoire | Indicatif  | international          | * Numéro de téléphone Donnée obligatoire |  |  |

### \* Champs obligatoires à renseigner

• Etape n°1 : Enregistrement de l'entité déclarante (1)

Les champs obligatoires :

- ✓ Catégorie de déclarant,
- ✓ Raison sociale,
- ✓ Numéro de RCI ou RCS,
- ✓ Email,
- ✓ Nom du correspondant LCB/FT-P-C,
- ✓ Adresse postale,
- ✓ Coordonnées téléphoniques.

• Etape n°1 : Enregistrement de l'entité déclarante (1)

Lorsque tous les champs obligatoires sont renseignés, la barre verticale passe au vert.

|                                        | 1. ENTITES DECLARANTES                      | ENTITES DECLARANTES           |                                     |                                    |                    |          |                        |                                        |
|----------------------------------------|---------------------------------------------|-------------------------------|-------------------------------------|------------------------------------|--------------------|----------|------------------------|----------------------------------------|
|                                        | A ADDITION ADDITION                         | Catégorie de déclarant        |                                     | <ul> <li>Raison sociale</li> </ul> |                    |          | Référence interne      |                                        |
| . ENTITES DECLARANTES                  | 2. Administrateur                           | Agent Sportif                 | ~                                   | Test                               |                    |          |                        |                                        |
|                                        | 3. Annexes                                  | * Email                       |                                     |                                    |                    |          | BIC / SWIFT            |                                        |
|                                        |                                             | test@amsf.mc                  |                                     | LJ Secteur financier               | ?                  |          |                        |                                        |
| . Administrateur                       | 4. Previsualiser et soumettre               | Numéro RCI ou RCS             |                                     | Nom d'enseigne                     |                    |          | Forme juridique        |                                        |
|                                        | Le formulaire est incomplet et ne peut être | 123                           |                                     |                                    |                    |          |                        |                                        |
|                                        | soumis pour validation.                     | Ville de constituțion         |                                     | * Pays d'immatricul                | ation              |          | Nom de la société mère |                                        |
| Appavor                                |                                             |                               |                                     | Monaco                             |                    | ~        |                        |                                        |
| . Annexes                              |                                             | * Nom du correspondant LCB/FT |                                     |                                    |                    |          |                        |                                        |
|                                        | Annuler                                     | Test                          |                                     |                                    |                    |          |                        |                                        |
| Prévisualiser et soumettre             |                                             | + Adresse(s)*                 | ✓ Adresse #1                        |                                    |                    |          |                        |                                        |
| . Trevisualiser et soumettie           |                                             |                               | * Type                              |                                    | * Adresse          | * Ville  |                        | * Code postal                          |
|                                        |                                             | Professionn                   |                                     | ~                                  | Test               | test     |                        | 98000                                  |
|                                        |                                             |                               | Pays                                |                                    |                    |          |                        |                                        |
| rmulaire est incomplet et ne peut être |                                             |                               | Monaco                              | ~                                  |                    |          |                        |                                        |
| his pour validation.                   |                                             | Informations c                |                                     | lémentaires                        |                    |          |                        |                                        |
|                                        |                                             |                               |                                     |                                    |                    |          |                        |                                        |
|                                        |                                             |                               |                                     |                                    |                    |          |                        |                                        |
|                                        |                                             | + Numéro(s) de téléphone*     | <ul> <li>Numéro de la</li> </ul>    | téléphone #1                       |                    |          |                        |                                        |
| Appuler                                |                                             |                               | <ul> <li>Type de contact</li> </ul> |                                    | Type de téléphone  | Indicati | international          | <ul> <li>Numéro de téléphor</li> </ul> |
| Aintulei                               |                                             | Professionel                  |                                     | ~                                  | Téléphone portable |          |                        | 989898                                 |
|                                        |                                             |                               |                                     |                                    | 1                  |          |                        |                                        |

Etape 1 : Enregistrer une entite declarante. L'AMSF traite des donnees personnelles concernant les personnes disposant d'un acces a goAML dans le cadre d'un traitement de données personnelles ayant pour finalité « Gestion des déclarations de soupçon et des investigations relatives à la LBC-FT-P ». Les informations demandées sont obligatoires. A

• Etape n°1 : Enregistrement de l'administrateur de l'entité déclarante (2)

Etape 1 : Enregistrer une entité déclarante. L'AMSF traite des données personnelles concernant les personnes disposant d'un accès à goAML dans le cadre d'un traitement de données personnelles ayant pour finalité « Gestion des déclarations de soupçon et des investigations relatives à la LBC-FT-P ». Les informations demandées sont

| 1. ENTITES DECLARANTES                                                 | Administrateur                                                  |                                                  |                                                 |                                          |
|------------------------------------------------------------------------|-----------------------------------------------------------------|--------------------------------------------------|-------------------------------------------------|------------------------------------------|
| 2. Administrateur                                                      | * Identifiant Donnée obligatoire                                | * Mot de passe Donnée obligatoire                | * Confirmer le mot de passe Donnée obligatoire  | Civilité 🗸                               |
| 3. Annexes                                                             | * Prénom Donnée obligatoire                                     | * Nom Donnée obligatoire                         | * E-mail Donnée obligatoire                     | Date de naissance                        |
| 4. Prévisualiser et soumettre                                          | Nationalité                                                     | Profession                                       | Numero de carte d'identité                      | jour/mois/année 🛗<br>Numéro de passeport |
| Le formulaire est incomplet et ne peut être<br>soumis pour validation. | ✓<br>Pays émetteur du passeport                                 |                                                  |                                                 |                                          |
| Annuler                                                                | <ul> <li>Adresse(s)</li> <li>Numéro(s) de téléphone*</li> </ul> | v. Numéro do télénhono #1                        |                                                 |                                          |
|                                                                        | Trancio(3) de telephone                                         | Type de contact Donnée obligatoi     * Type de : | téléphone Donnée obliga Indicatif international | * Numéro de téléphone Donnée ob          |

• Etape n°1 : Enregistrement de l'administrateur de l'entité déclarante (2)

Les champs obligatoires :

- ✓ Identifiant (nom d'utilisateur),
- ✓ Nom Prénom,
- ✓ Mot de passe,
- ✓ Email,
- ✓ Coordonnées téléphoniques.

• Etape n°1 : Enregistrement de l'administrateur de l'entité déclarante (2)

Lorsque tous les champs obligatoires sont renseignés, la barre verticale passe au vert.

|   | données personnelles ayant p | oour fin <mark>alit</mark> é « Gestion des déclara | ations de soupçon et des inve <mark>stig</mark> a | tions relatives à la LBC-FT-P ». Les informat | ions demandées sont obligatoires. A |
|---|------------------------------|----------------------------------------------------|---------------------------------------------------|-----------------------------------------------|-------------------------------------|
|   | 1. ENTITES DECLARANTES       | Administrateur                                     |                                                   |                                               |                                     |
| 4 |                              |                                                    | 1000 V 000 V 000 V 000 V 000 V                    |                                               | 220222                              |

Etape 1 : Enregistrer une entité déclarante. L'AMSF traite des données personnelles concernant les personnes disposant d'un accès à goAML dans le cadre d'un traitement de

| 1. ENTITES DECLARANTES          | 1. ENTITES DECLARANTES        | Administrateur             |                                            |                     |                                            |                         |                                        |                    |
|---------------------------------|-------------------------------|----------------------------|--------------------------------------------|---------------------|--------------------------------------------|-------------------------|----------------------------------------|--------------------|
|                                 | 2 Administratour              | * Identifiant              | * Mot de passe                             | * Confirmer         | le mot de pa                               | isse                    | Civilité                               |                    |
| 2 Administration                | 2. Administrateur             | test                       |                                            |                     |                                            |                         |                                        |                    |
| 2. Administrateur               | 3. Annexes                    | * Prénom                   | * Nom                                      | * E-mail            |                                            | Date de naissance       |                                        |                    |
|                                 |                               | Test                       | Test                                       | Test@am             | Test@amsf.mc<br>Numero de carte d'identité |                         | jour/mois/année<br>Numèro de passeport |                    |
| 3. Annexes                      | 4. Previsualiser et soumettre | Nationalité                | Profession                                 | Numero de           |                                            |                         |                                        |                    |
|                                 | Constant and                  |                            | ×                                          |                     |                                            |                         |                                        |                    |
| 4 Prévisualiser et soumettre    | Amuler                        | Pays émetteur du passeport |                                            |                     |                                            |                         |                                        |                    |
| 4. Previsualiser et soulliettre |                               |                            | *                                          |                     |                                            |                         |                                        |                    |
|                                 |                               | + Adresse(s)               |                                            |                     |                                            |                         |                                        |                    |
| Annuler                         |                               | + Numéro(s) de téléphone*  | <ul> <li>Numéro de téléphone #1</li> </ul> |                     |                                            |                         |                                        |                    |
|                                 |                               |                            | * Type de contact                          | * Type de téléphone |                                            | Indicatif international | * N                                    | uméro de téléphone |
|                                 |                               |                            | Professionnel ~                            | Fax                 | ~                                          |                         | 98                                     | 9898               |
|                                 |                               |                            | Remarques                                  |                     |                                            |                         |                                        |                    |

Le formulaire d'enregistrement est prêt à être soumis.

• Etape n°1 : Enregistrement de l'administrateur de l'entité déclarante (2)

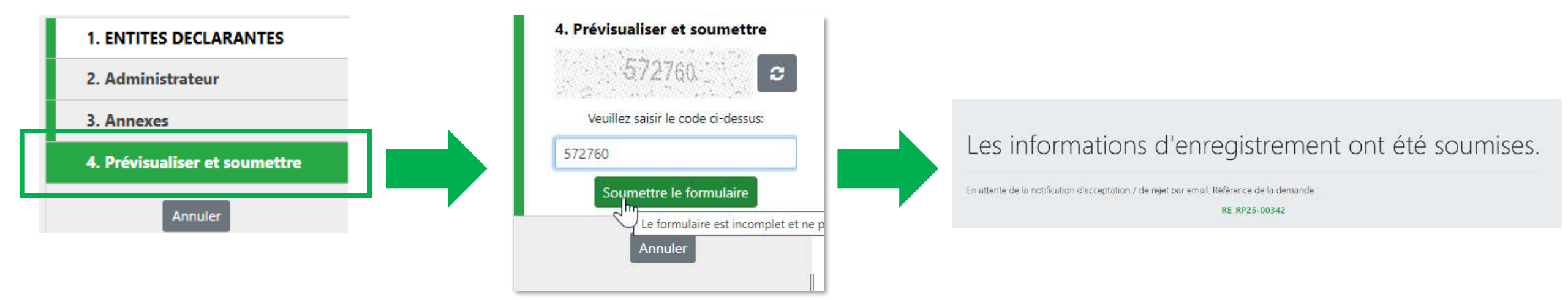

Le formulaire a bien été transmis à l'AMSF pour vérification.

Une notification sera envoyée pour vous informer de l'acceptation ou du rejet de votre demande.

Etape n°2 : Enregistrement d'un utilisateur 

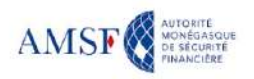

Bienvenue sur le site goAML de l'AMSF (Autorité Monégasque de Sécurité Financière) CONNEXION

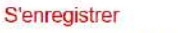

Avant de vous enregistrer, merci de prendre connaissance Autorité Monégasque de Sécurité Financière de l'engagement de responsabilité, en cliquant sur ce lien

#### 13 rue Emile de Loth (Place de la Mairie) 98000 MONACO En vous inscrivant, vous reconnaissez avoir pris consultables en cliquant sur ce lien

Téléphone : (+377) 98 98 42 22 Nous contacter

Contact

#### Informations utilisateur

Pour vous guider dans l'utilisation de goAML, l'AMSF met à votre disposition :

- Vous trouverez ici les spécifications techniques pour les développements de vos outils de génération de fichiers xml
- Le xsd
- Un manuel utilisateur NOUVELLE VERSION du 16/04/2024: téléchargeable ici.
- . Une F.A.Q. : téléchargeable Ici, ou consultable sur notre site internet.

S'enregistrer

### • Etape n°2 : Enregistrement d'un utilisateur

Etape 1 : Enregistrer une entité déclarante. L'AMSF traite des données personnelles concernant les personnes disposant d'un accès à goAML dans le cadre d'un traitement de données personnelles ayant pour finalité « Gestion des déclarations de soupçon et des investigations relatives à la LBC-FT-P ». Les informations demandées sont obligatoires. A défaut, l'accès ne pourra aboutir. Les informations restent interne à GoAML. Toute personne dispose d'un droit d'accès et de rectification à ses informations en écrivant un courrier postal au Directeur de l'AMSF – 13, rue Emile de Loth ou par courriel à contact@amsf.mc

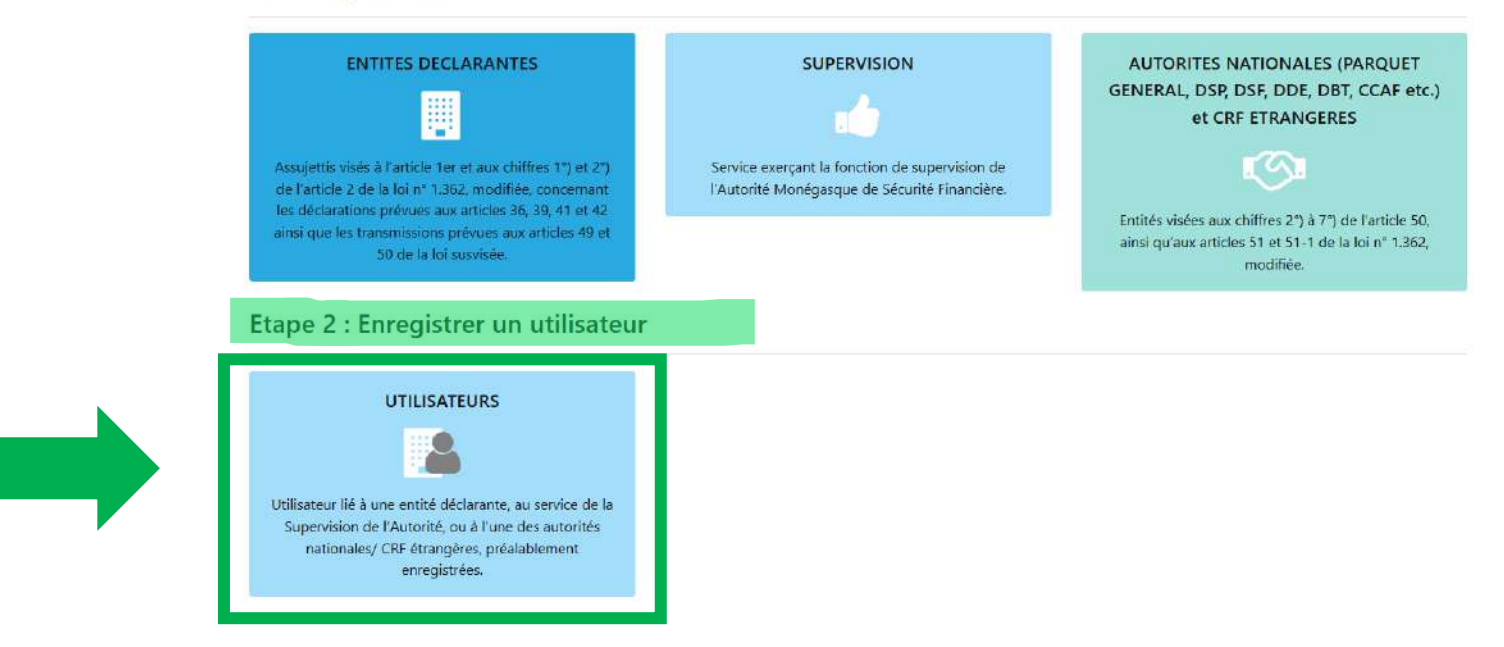

### • Etape n°2 : Enregistrement d'un utilisateur

Etape 2 : Enregistrer un utilisateur

| 1. UTILISATEURS                                                        | UTILISATEURS                                            |                                                                                                    |                                                 |                                                |
|------------------------------------------------------------------------|---------------------------------------------------------|----------------------------------------------------------------------------------------------------|-------------------------------------------------|------------------------------------------------|
| 2. Annexes                                                             | * Identifiant de l'Entité Déclarante Donnée obligatoire | * Identifiant Donnée obligatoire                                                                                                    | * Mot de passe Donnée obligatoire               | * Confirmer le mot de passe Donnée obligatoire |
| 3. Prévisualiser et soumettre                                          | Civilité                                                | * Prénom Donnée obligatoire                                                                                                    | * Nom Donnée obligatoire                        | * E-mail Donnée obligatoire                    |
| Le formulaire est incomplet et ne peut être<br>soumis pour validation. | Date de naissance                                       | Nationalité                                                                                                    | Profession                                      | Numero de carte d'identité                     |
| Annuler                                                                | Numéro de passeport  Adresse(s)                         | Pays émetteur du passeport                                                                                                    |                                                 |                                                |
|                                                                        | Numéro(s) de téléphone*                                 | <ul> <li>Numéro de téléphone #1</li> <li>* Type de contact Donnée obligatoire</li> <li>* Type de téléphone</li> <li>Remarques</li> </ul> | none Donnée obligatoire Indicatif international | * Numéro de téléphone Donnée obligatoire       |

• Etape n°2 : Enregistrement d'un utilisateur

Les champs obligatoires :

- ✓ Identifiant de l'entité déclarante (numéro à demander à votre l'administrateur),
- ✓ Identifiant (nom d'utilisateur),
- ✓ Nom Prénom,
- ✓ Mot de passe,
- Email ( ! adresse différente de celle utilisée pour l'enregistrement de l'entité et de l'administrateur),
- ✓ Coordonnées téléphoniques.

• Etape n°2 : Enregistrement d'un utilisateur

Lorsque tous les champs obligatoires sont renseignés, la barre verticale passe au vert.

|                            | 1. UTILISATEURS               | UTILISATEURS                                           |                                                 |                                        |                |                 |               |                             |             |                       |
|----------------------------|-------------------------------|--------------------------------------------------------|-------------------------------------------------|----------------------------------------|----------------|-----------------|---------------|-----------------------------|-------------|-----------------------|
| JTILISATEURS               | 2 Annavos                     | <ul> <li>Identifiant de l'Entité Déclarante</li> </ul> | fiant de l'Entité Déclarante  * Identifiant * I |                                        | * Mot de passe |                 | * Confirmer i | * Confirmer le mot de passe |             |                       |
|                            | T.                            | 123                                                    | 123                                             |                                        |                |                 |               | *******                     |             |                       |
| Annovos                    | 3. Prévisualiser et soumettre | Civitté                                                |                                                 | * Prénom                               |                |                 | * Nom         |                             | * E-mail    |                       |
| Annexes                    |                               |                                                        | ~                                               | dd                                     |                |                 | dd            |                             | test@ams    | f.mc                  |
|                            | Annuler                       | Date de naissance                                      | -                                               | Nationalité                            |                |                 | Profession    |                             | Numero de c | arte d'identité       |
| Prévisualiser et soumettre | 101                           | jour/mois/année                                        | 雦                                               |                                        |                | ~               |               |                             |             |                       |
|                            |                               | Numéro de passeport                                    |                                                 | Pays émetteur du passepon              | t.             |                 |               |                             |             |                       |
|                            |                               |                                                        |                                                 |                                        |                | ~               |               |                             |             |                       |
| Annuler                    |                               | + Adresse(s)                                           |                                                 |                                        |                |                 |               |                             |             |                       |
|                            |                               | <ul> <li>Numéro(s) de téléphone*</li> </ul>            |                                                 | <ul> <li>Numéro de téléphon</li> </ul> | e #1           |                 |               |                             |             |                       |
|                            |                               | 1                                                      |                                                 | * Type de contact                      |                | * Type de télép | hone          | Indicatif international     |             | * Numéro de téléphone |
|                            |                               |                                                        |                                                 | Privé                                  | ~              | Fax             | ~             |                             |             | 0658162687            |
|                            |                               |                                                        |                                                 | Remarques                              |                |                 |               |                             |             |                       |

Le formulaire d'enregistrement est prêt à être soumis.

• Etape n°2 : Enregistrement d'un utilisateur

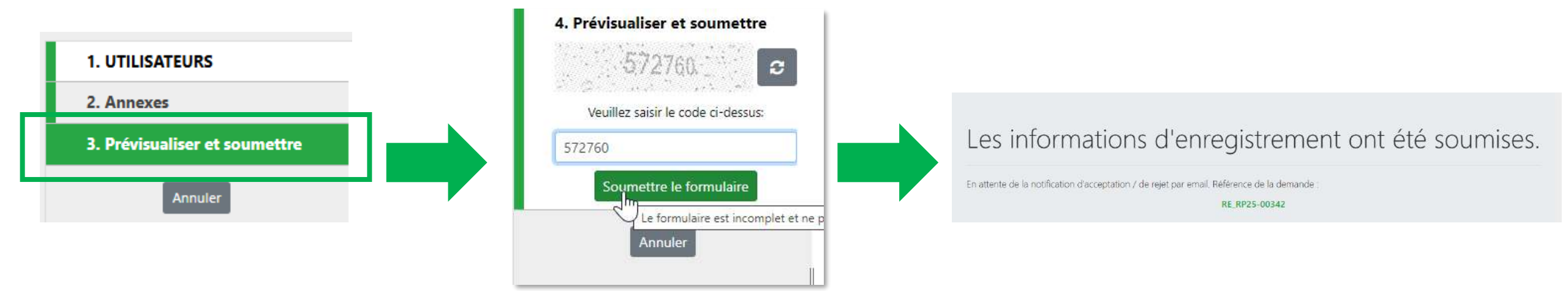

Le formulaire a été transmis à **votre administrateur** pour vérification.

L'administrateur de l'entité doit se connecter et valider votre demande.

## 5. Connexion à goAML

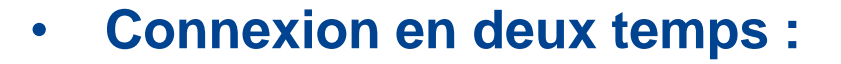

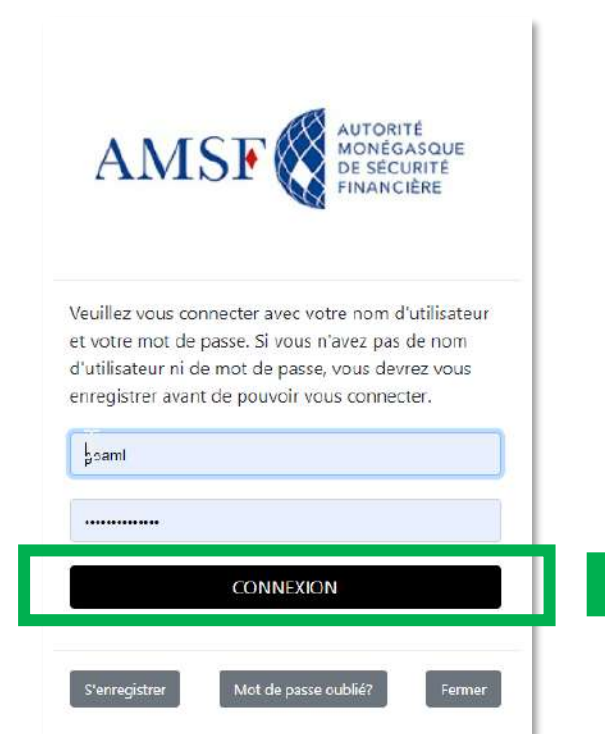

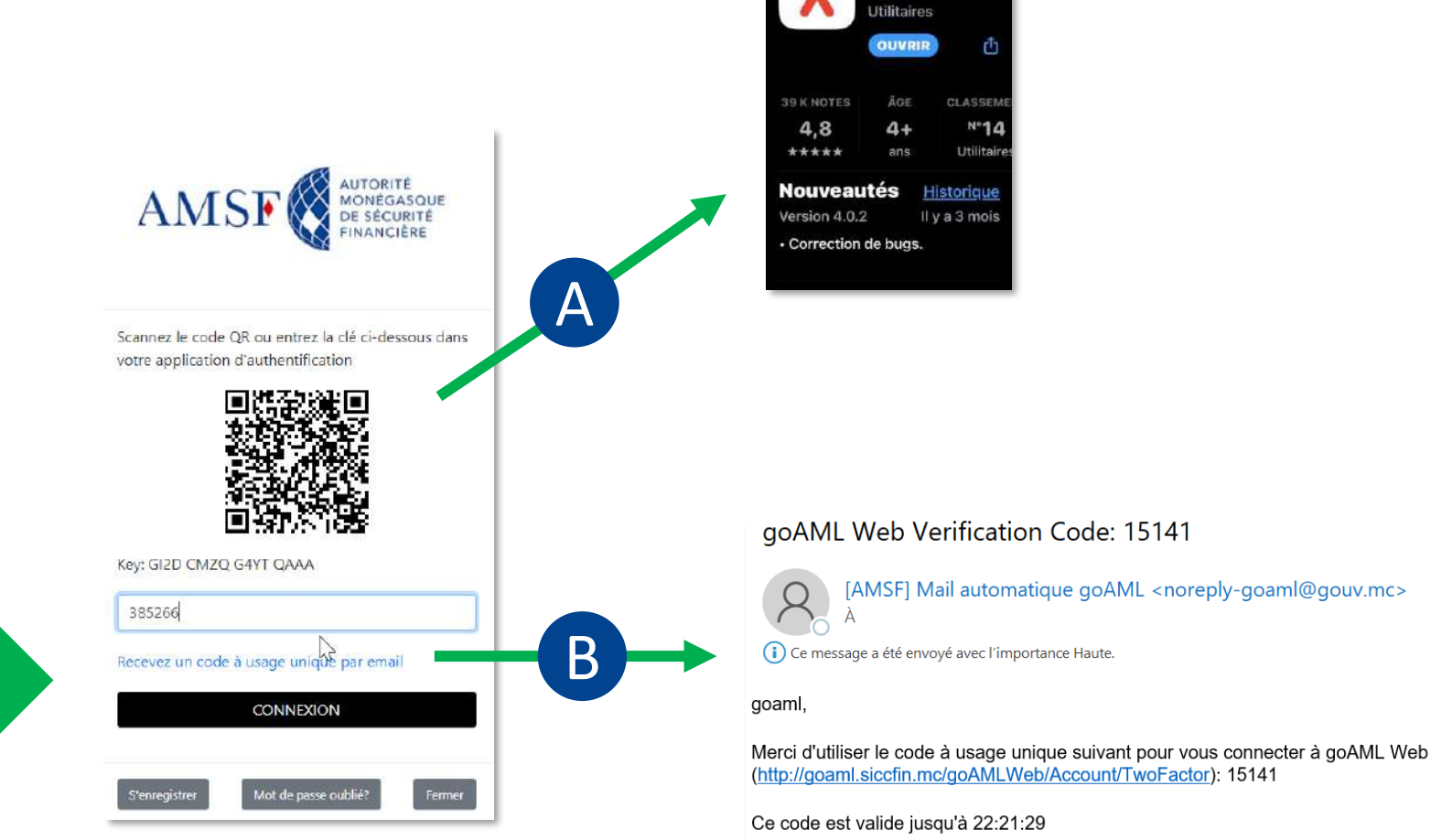

16:27

Recherche

Google Authenticat.

- L'administrateur enregistré détient les droits d'administration de l'espace dédié à l'entité :
  - Accès aux informations de l'entité,
  - Gestion de ses utilisateurs,
  - Accès aux rapports statistiques,
  - Création de délégations,

. . .

• Lecture, saisie et transmission de déclarations,

### Accès aux informations de l'entité

✓ Où trouver l'identifiant de l'entité déclarante pour l'enregistrement des utilisateurs ?

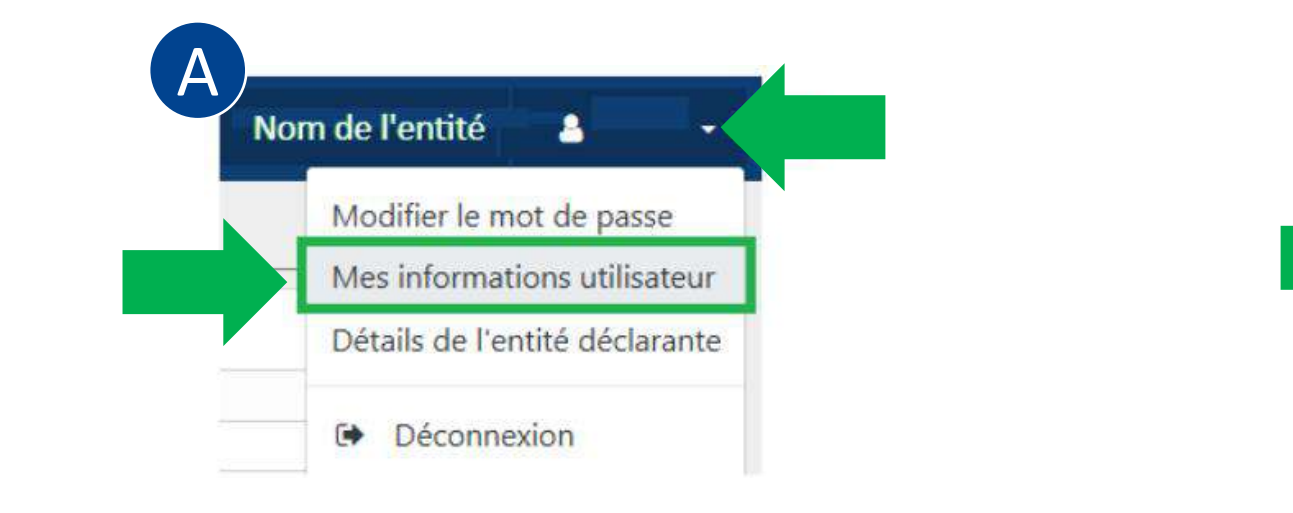

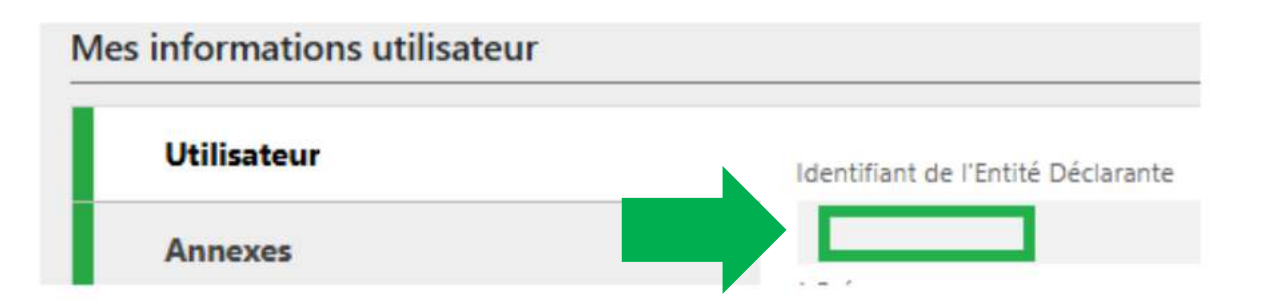

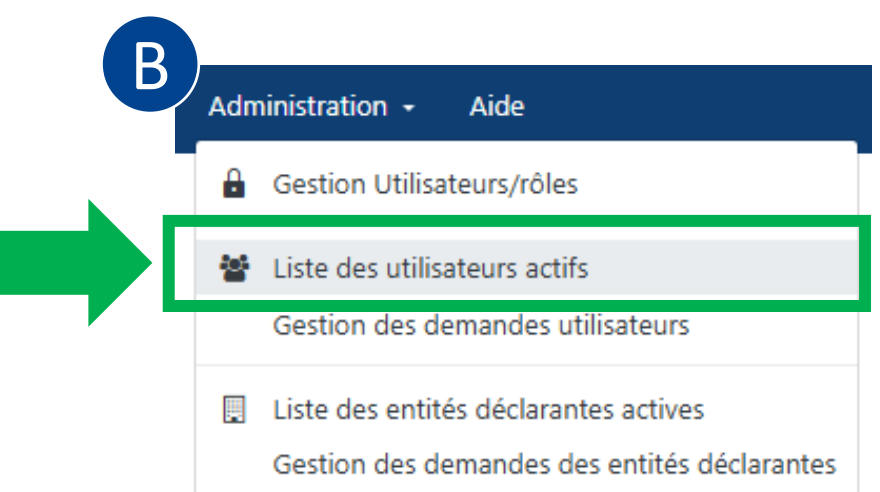

#### Liste des utilisateurs actifs

Drag a column header and drop it here to group by that column

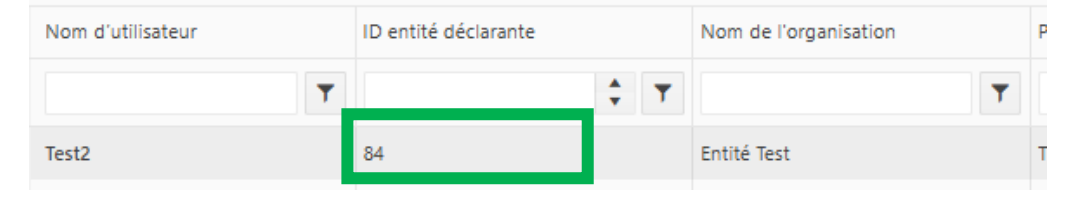

### Gestion de ses utilisateurs

✓ Comment valider une demande d'enregistrement d'un utilisateur ?

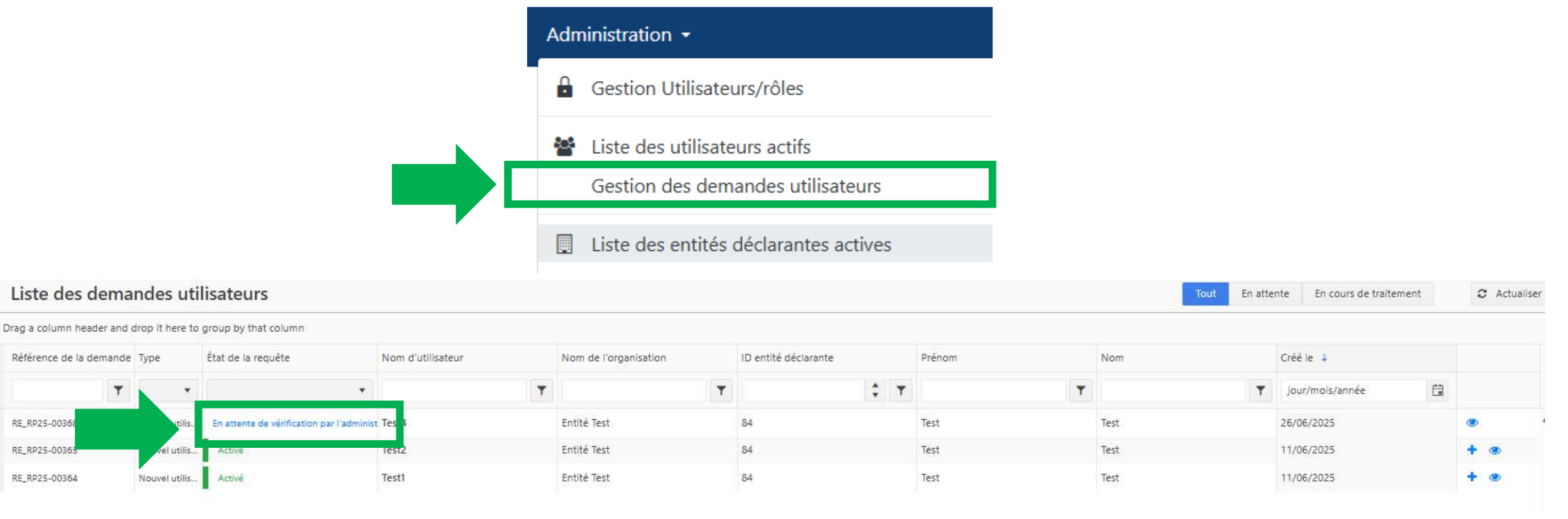

### Gestion de ses utilisateurs

✓ Comment valider une demande d'enregistrement d'un utilisateur ?

| Remarques                  | Demande: RE_RP25-00368                          |                                                                       |                            |  |  |  |  |
|----------------------------|-------------------------------------------------|-----------------------------------------------------------------------|----------------------------|--|--|--|--|
| Actions:                   | Type de demande:<br>État de la demande:         | Nouvel utilisateur<br>En attente de vérification par l'administrateur |                            |  |  |  |  |
| Rejeter                    | Annexes                                         |                                                                       |                            |  |  |  |  |
| Vérifier                   | Utilisateur                                     |                                                                       |                            |  |  |  |  |
| Autoriser                  | Identifiant de l'Entité Déclarante<br><b>84</b> | Identifiant<br>Test4                                                  | Civilité                   |  |  |  |  |
| Finaliser                  |                                                 | Prénom<br>Test                                                        | Nom<br>Test                |  |  |  |  |
| Historique des demandes de | E-mail<br>test71@amsf.mc                        | Date de naissance                                                     |                            |  |  |  |  |
| changement                 | Nationalité                                     | Profession                                                            | Numero de carte d'identité |  |  |  |  |
|                            | Numéro de passeport                             | Pays émetteur du passeport                                            |                            |  |  |  |  |

Si l'administrateur clique sur « Vérifier » ou « Autoriser », la demande est envoyée à l'AMSF.

- La délégation Définition et cas d'usage
  - ✓ Qu'est-ce qu'une délégation ?
    - Une délégation est le fait d'autoriser une autre entité à soumettre des rapports en son nom.
  - ✓ Quand faire une délégation ?
    - En cas de filiale ou groupe,
    - En cas de multiples activités,
    - Etude au cas par cas en fonction de votre situation.

- La délégation Définition et cas d'usage
  - ✓ Comment faire une délégation ?

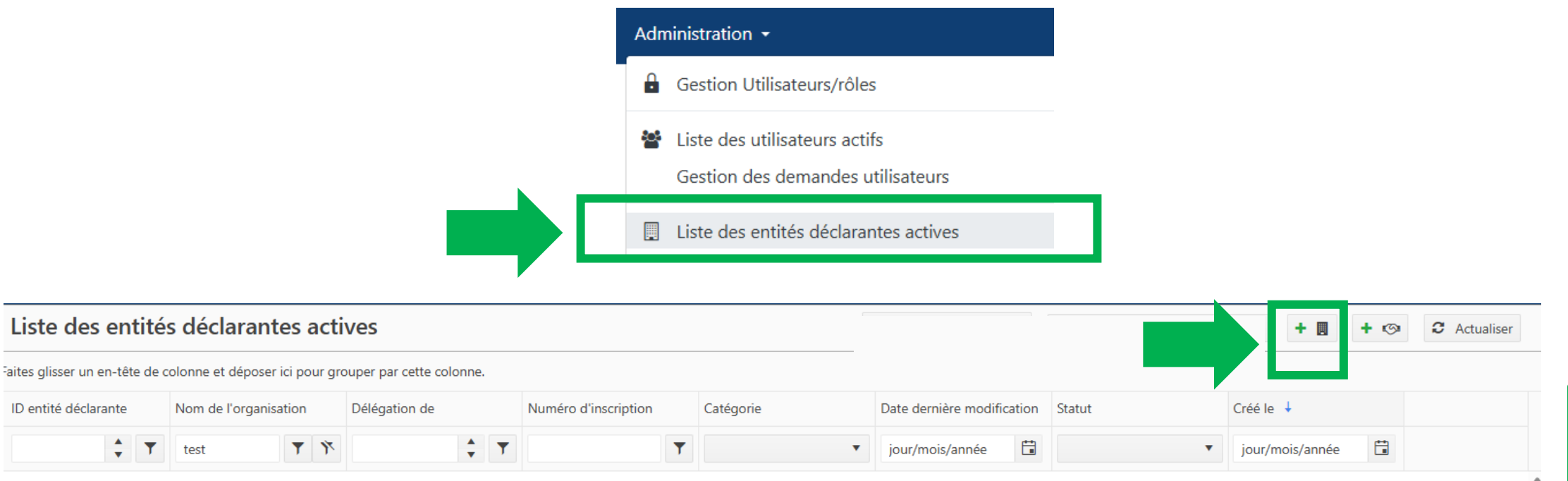

• Lecture, saisie et transmission de déclarations

Rappel :

- Un brouillon est accessible pendant **10 jours** à compter de sa création,
- Les déclarations de soupçon sont accessibles pendant 10 jours à compter de leur transmission à l'AMSF,
- Une déclaration rejetée peut être reprise pendant **10 jours** à compter du rejet par l'AMSF.

### 6. Support et contact

En cas de question, de doute ou bien d'incident, 3 canaux sont mis à votre disposition pour contacter l'AMSF et l'équipe support goAML :

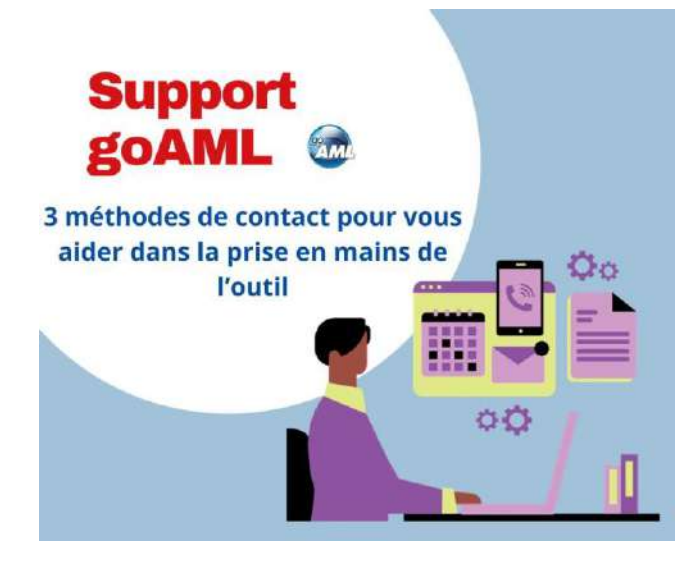

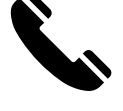

Par téléphone au (+377) 98.98.42.22

aux plages horaires suivantes (sauf urgence) :

- o les mardis de 14h à 17h,
- o les jeudis de 9h à 12h.

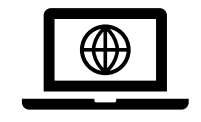

Via le <u>formulaire de contact</u> du site internet de l'AMSF <u>https://amsf.mc/</u>

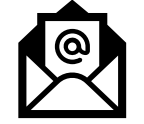

Par courriel à l'adresse : <u>support.goaml@amsf.mc</u>